## Lincolnuca.edu Email Migration

1. Go to <u>http://mail.lincolnuca.edu</u> and enter your username and the temporary password you received in your Lincoln email.

| Lincoln University - Windows Interview                                     | ernet Explorer                                                                                                    |            | ]                                                |
|----------------------------------------------------------------------------|----------------------------------------------------------------------------------------------------|------------|--------------------------------------------------|
| 🕒 💭 🗢 猪 http://mail.lincol                                                 | nuca.edu/                                                                                                    | + م        |                                                  |
| <u>F</u> ile <u>E</u> dit <u>V</u> iew F <u>a</u> vorites <u>T</u> oc      | ls <u>H</u> elp                                                                                                    |            |                                                  |
| 🚖 Favorites 🛛 🚖 🙆 Suggeste                                                 | d Sites 🔻 🎒 Web Slice Gallery 🔻 🛃 Google                                                                                                    |            |                                                  |
| 🛃 Lincoln University                                                       | 🏠 ▼ 🔝 ▼ 🖃 🖷 ▼ Page▼ Safety▼ Too                                                                                                    | 15 • 😯 · » | 1. Go to<br>http://mail.lincolnuca.edu           |
| Welco                                                                      | me to Lincoln University                                                                                                    | *          |                                                  |
| Sign in to your account at<br>Lincoln University<br>Username: <u>check</u> | Less spam, plenty of space and access from anywhere.<br>Welcome to your email for Lincoln University, powered by Google, where email is more intuitive,<br>efficient and useful.                                                                                                    |            |                                                  |
| @lincolnuca.edu<br>Password: •••••                                         | <ul> <li>Keep unwanted messages out of your inbox with Google's powerful spam blocking<br/>technology</li> </ul>                                                                                                    |            |                                                  |
| Stay signed in                                                             | <ul> <li>Keep any message you might need down the road, and then find it fast with Google search</li> </ul>                                                                                                    |            | 2. Enter your username and                       |
| Sign in                                                                    | Send mail, read new messages and search your archives instantly from your phone                                                                                                    |            | you received in your                             |
| Can't access your account?                                                 | New! One-stop information sharing with <u>Google Sites</u><br>Building a site is as simple as editing a document, and you don't need anyone's help to get<br>started.<br>Check out these example sites: <u>Company intranet</u> , <u>Team project</u> , <u>Employee profile</u> , <u>Classroom</u> |            | Lincoln email. After that,<br>Click on "Sign in" |
| ©2010 Google Privacy Policy - Terms of                                     | Service Powered b                                                                                                    | y Google   |                                                  |
|                                                                            |                                                                                                    |            |                                                  |
|                                                                            |                                                                                                    |            |                                                  |
|                                                                            |                                                                                                    |            |                                                  |
|                                                                            |                                                                                                    | +          |                                                  |
|                                                                            | III                                                                                                    | +          |                                                  |
|                                                                            | 😜 Internet   Protected Mode: Off 🛛 🖓 🔻 🤻                                                                                                    | 100% 🔻 🖽   |                                                  |

2. It will ask you to set up a new password at the first time you login.

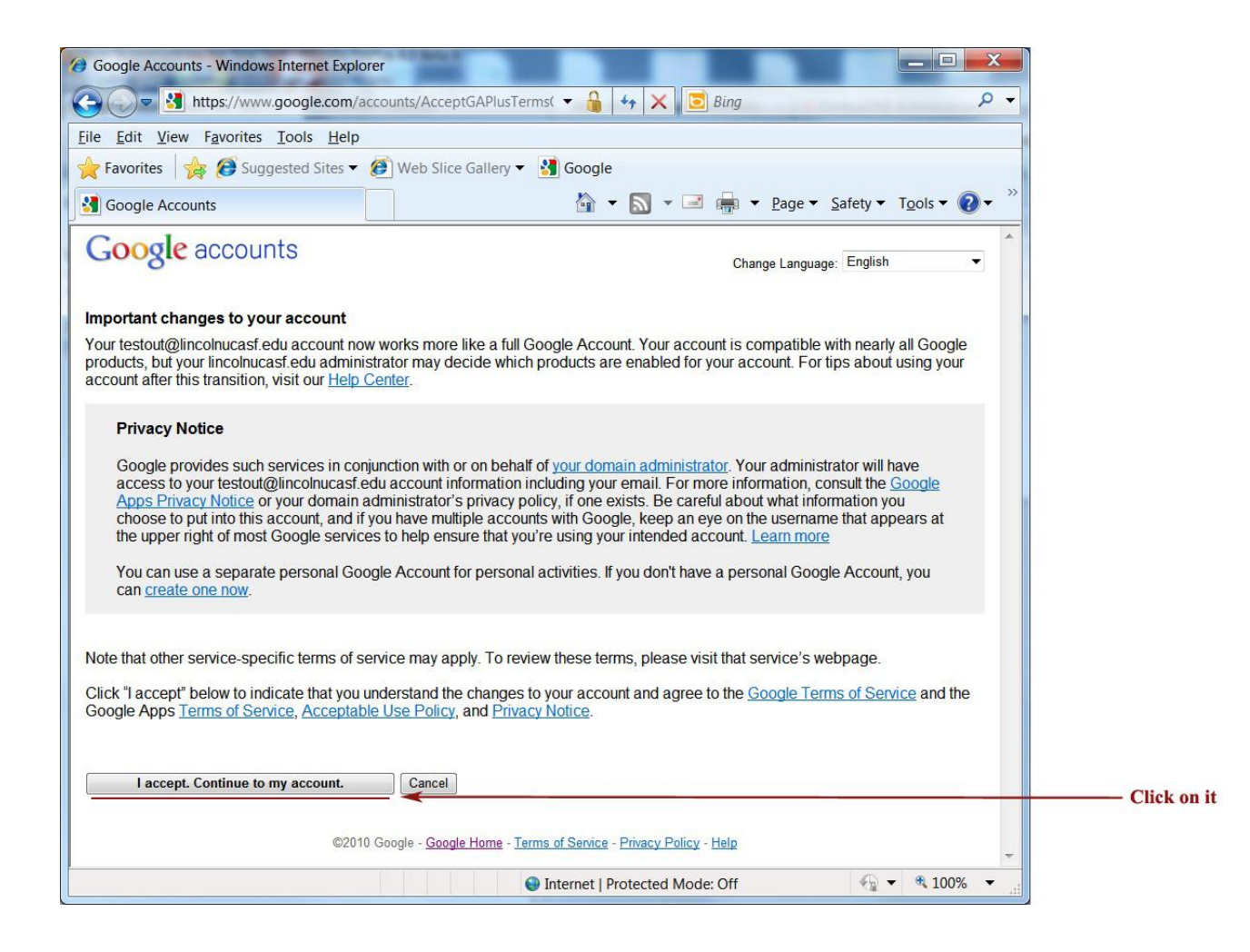

3. Change Your Password.

| Google Accounts                | - Windows Internet Explor                     | er                                        |                                               |                             |
|--------------------------------|-----------------------------------------------|-------------------------------------------|-----------------------------------------------|-----------------------------|
| 🕞 🕞 🗢 🛃 ht                     | ttps://www.google.com/ac                      | counts/CheckCookie?contint 🔻              | 🔒 😽 🗙 📴 Bing                                  | ۰ م                         |
| <u>File E</u> dit <u>V</u> iew | F <u>a</u> vorites <u>T</u> ools <u>H</u> elp |                                           |                                               |                             |
| 🔶 Favorites 🛛 🚖                | 👔 🙆 Suggested Sites 🔻 🕯                       | 🍘 Web Slice Gallery 🔻 🛃 Go                | ogle                                          |                             |
| Google Accoun                  | its                                           | 2                                         | 👔 ▼ 🔝 ▼ 🖃 🖶 ▼ <u>P</u> age ▼ <u>S</u> at      | fety ▼ T <u>o</u> ols ▼ 🕢 ▼ |
| Caarlas                        | Accounts - Windows Internet Explorer          |                                           |                                               |                             |
| Google a                       | accounts                                      |                                           |                                               |                             |
| Current password:              |                                               |                                           | 1. The temporary passy                        | vord you                    |
| New password:                  |                                               | Password strength: Strong                 | received in your Lincol 2 New password you we | in email                    |
| Re-enter password:             | •••••                                         |                                           | 3. Type again                                 | ant to set up               |
|                                | Submit                                        |                                           |                                               |                             |
|                                |                                               |                                           |                                               |                             |
|                                | ©2010                                         | Google - <u>Google Home</u> - Terms of Se | rvice - Privacy Policy - Help                 |                             |
|                                |                                               |                                           |                                               |                             |
|                                |                                               |                                           |                                               |                             |
|                                |                                               |                                           |                                               |                             |
|                                |                                               |                                           |                                               |                             |
|                                |                                               |                                           |                                               |                             |
|                                |                                               |                                           |                                               |                             |
|                                |                                               |                                           |                                               |                             |
|                                |                                               |                                           |                                               |                             |
|                                |                                               |                                           |                                               |                             |
|                                |                                               |                                           |                                               | -                           |
|                                |                                               | 😝 Intern                                  | et   Protected Mode: Off                      | 🔩 🕶 🍕 100% 👻 🖽              |

4. Here you will notice only two emails. <u>Now for migrate your old emails to the new</u> <u>system, please select "Settings" from top right side.</u>

| Lincoln University Mail      | - Inbox (2) - check@lincolnuca.edu - Windows Internet Explorer                                                 |                     |
|------------------------------|----------------------------------------------------------------------------------------------------|---------------------|
|                              | mail.google.com/mail/?shva=1#inbox 🗸 🔒 😽 🗙 🖸 Bing 🖉 🗸                                                          |                     |
| <u>File Edit View Favori</u> | ites <u>I</u> ools <u>H</u> elp                                                                                |                     |
| 🔶 Favorites 🛛 🙀 🥭            | Suggested Sites 🔻 🍘 Web Slice Gallery 🔻 🚷 Google                                                               |                     |
| M Lincoln University Ma      | il - Tabox (2) - ch                                                                                            |                     |
| Stat Page Mail Calendar      |                                                                                                    | 4                   |
| Scart Page Main Calendar     | check@lincolnuca.edu   <u>New! Priority Inbox<sup>ueue</sup>   Settings</u>   <u>Help</u>   <u>Sign out</u>    |                     |
| EMAIL                        | Search Mail Search the Web Show search options<br>Create a filter                                              |                     |
| WIERS SYSTEM                 |                                                                                                    | Click on "Settings" |
|                              |                                                                                                    |                     |
| Compose Mail                 | The Official Google Blog - Searching your way to the ballot box - 5 days ago Web Clip < 🗩                      |                     |
| Inbox (2)                    | Archive Report spam Delete Move tov Labelsv More actionsv Refresh 1 - 2 of 2                                   |                     |
| Starred 🟠                    | Select: All, None, Read, Unread, Starred, Unstarred                                                            |                     |
| Sent Mail                    | 🗄 🔄 😭 Gmail Team Get started with Gmail - 4 things you need to know Gmail is a li Oct 31                       |                     |
| Dratts                       | 🗄 🗋 🎓 Gmail Team Get Gmail on your mobile phone - Access Gmail on your mob Oct 31                              |                     |
| Follow up                    |                                                                                                    |                     |
| Misc                         |                                                                                                    |                     |
| Priority                     |                                                                                                    |                     |
| 4 more v                     |                                                                                                    |                     |
| Contacts                     |                                                                                                    |                     |
| Tasks                        |                                                                                                    |                     |
| - Chat                       |                                                                                                    |                     |
| Search add or invite         | Select: All, None, Read, Unread, Starred, Unstarred                                                            |                     |
| Gearch, add, or invite       | Archive Report spam Delete Move tov Labelsv More actionsv Refresh 1 - 2 of 2                                   |                     |
| Test Migration               |                                                                                                    |                     |
| Set status here              | Use filters to manage your incoming messages. Learn more                                                       |                     |
|                              | You are currently using 0 MB (0%) of your 7514 MB                                                              |                     |
| Taxt chats are saved         |                                                                                                    |                     |
| and searchable.              | This account is open in 1 other location (64.105.136.213). Last account activity: 1 minute ago. <u>Details</u> |                     |
| Learn more                   | ©2010 Gooole - Terms of Service - Privacy Policy - Program Policies - Gooole Home                              |                     |
| •                            |                                                                                                    |                     |
| Done                         | 🜒 Internet   Protected Mode: Off 🛛 🖓 🔻 💐 100% 💌 🖉                                                              |                     |
|                              |                                                                                                    | 4                   |

## 5. Go to "Accounts".

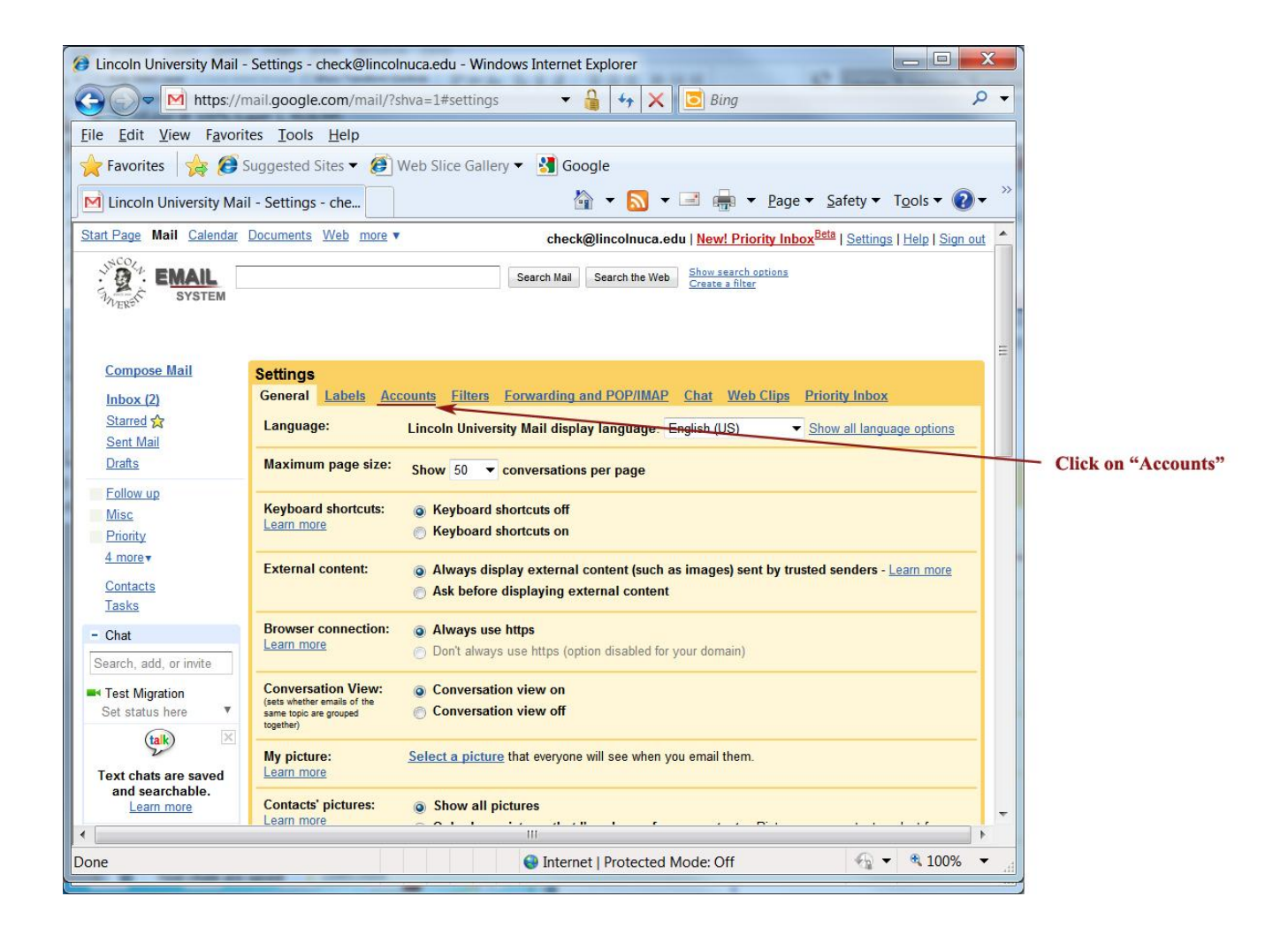

6. Click on "Add a mail account you own".

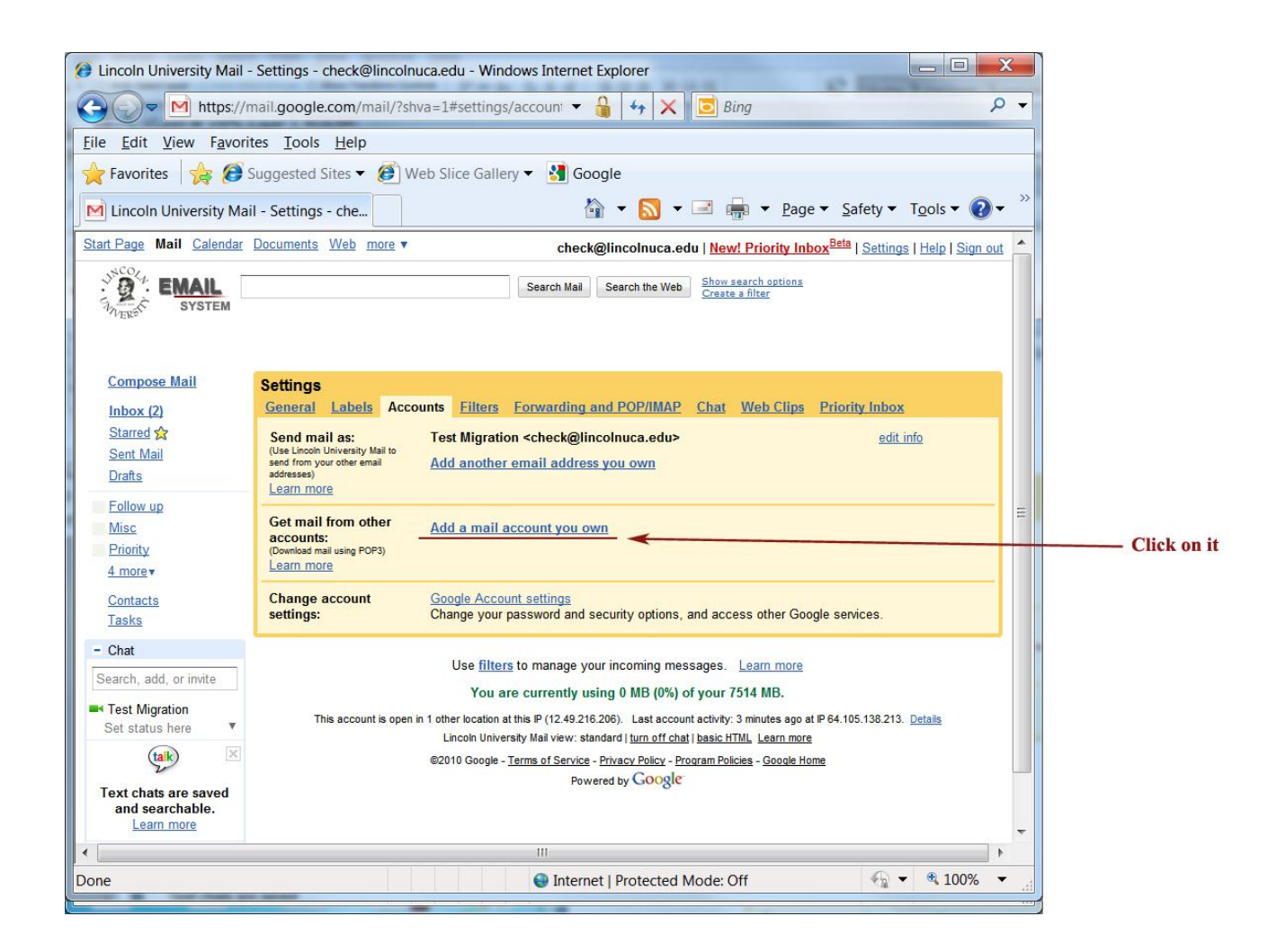

7. Please make sure that you add "<u>migration.YourUsername@lincolnuca.edu</u>" (no quotes) under email address as shown below.

| 2 Lincoln University Mail - Add a mail account you own - Win                                           |                                                                  |
|----------------------------------------------------------------------------------------------------|------------------------------------------------------------------|
| https://mail.google.com/mail/?ui=2&ik=a7d97d0124&view=ma                                               |                                                                  |
| Add a mail account you own                                                                             |                                                                  |
| Enter the email address of the account to get mail from<br>(Note: You may add 5 more of your accounts) |                                                                  |
| Email address: migration.check@lincolnuca.edu                                                          | 1. Type in                                                       |
| Cancel Next Step »                                                                                     | "migration.Your Username<br>@lincolnuca.edu"<br>2. Click on Next |
|                                                                                                    |                                                                  |
| 😌 Internet   Protected Mode: Off 🛛 🖓 🔻 🔍 100% 👻 🚲                                                      |                                                                  |

8. Enter the same email address (migration.Your Username@lincolnuca.edu) and your old password into the fields. Enter "**mbox2.lincolnuca.edu**" (no quotes) into "POP Server" field. Check "**leave a copy of retrieved message on the server**" option.

| 🧭 Lincoln University Mail - Add a mail account you own - Win 📼 📼 💌     |                                          |
|------------------------------------------------------------------------|------------------------------------------|
| https://mail.google.com/mail/?ui=2&ik=a7d97d0124&view=ma               |                                          |
| Add a mail account you own                                             |                                          |
| Enter the mail settings for migration.check@lincolnuca.edu. Learn more |                                          |
| Email address: migration.check@lincolnuca.edu                          | 1. Enter "migration. Your Username       |
| Username: migration.check@lincolnuca.edu                               | @lincolnuca.edu"                         |
| Password:                                                              | 2. Enter your old Lincoln email password |
| POP Server: mbox2.lincolnuca.edu Port: 110                             | - 3. Enter "mbox2.lincolnuca.edu"        |
| ✓ Leave a copy of retrieved message on the server. Learn more          |                                          |
| Always use a secure connection (SSL) when retrieving mail.             |                                          |
| Label incoming messages:                                               | 4. Check it                              |
| ☐ migration.check@lincolnuca.edu ▼                                     |                                          |
| Archive incoming messages (Skip the Inbox)                             |                                          |
| Cancel ( Back Add Account »                                            |                                          |
|                                                                        | 5 Click on "Add Account"                 |
|                                                                        | 5. Chek on Adu Account                   |
|                                                                        |                                          |
| · · · · · · · · · · · · · · · · · · ·                                  |                                          |
| Internet   Protected Mode: Off                                         |                                          |

9. Select "No".

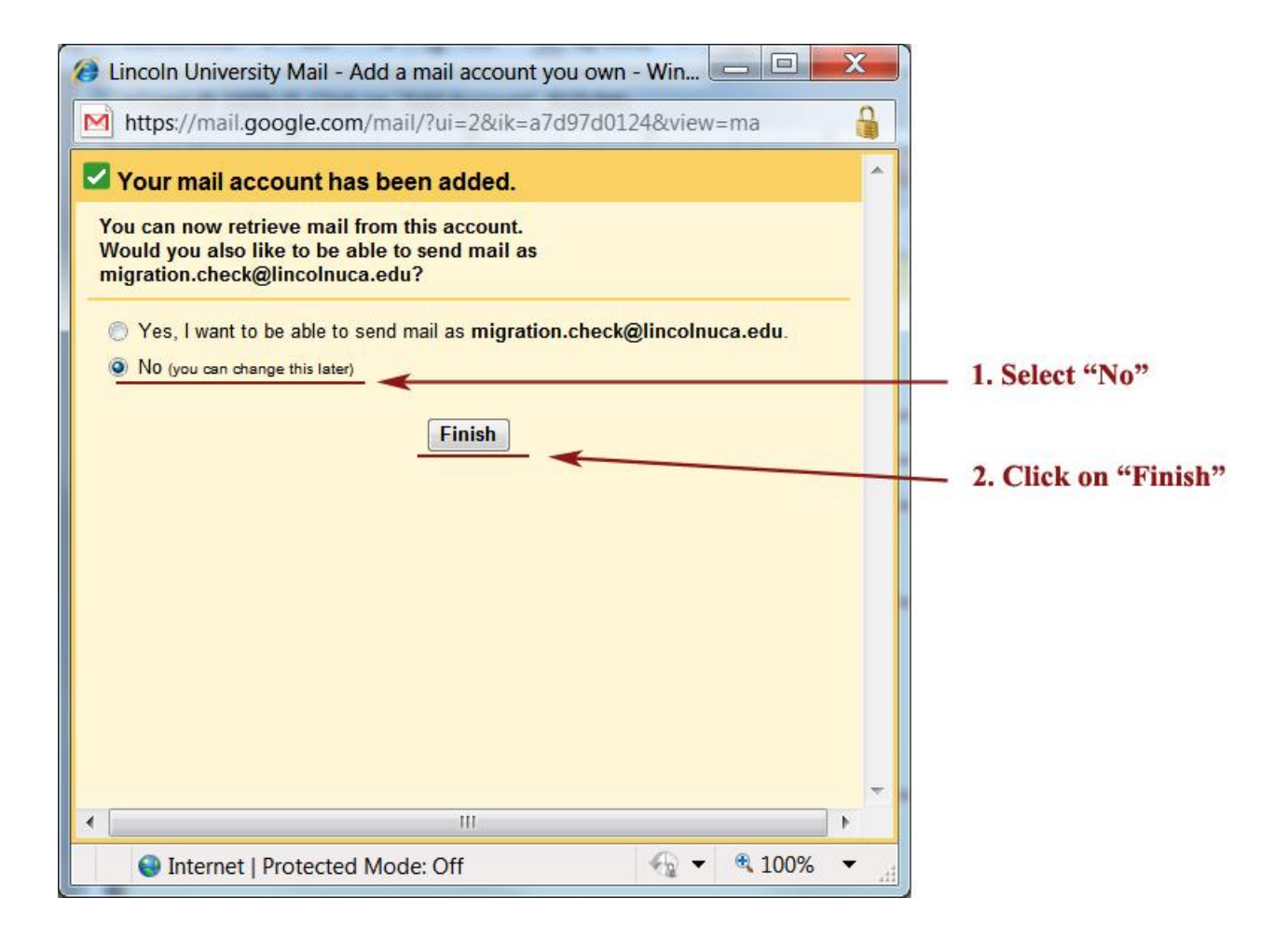

## 10. Email Fetching automatically.

| ② Lincoln University Mail -                                                                                                    | Settings - check@lincoln                                                                                   | uca.edu - Windows Internet Explorer                                                                                                    |                                                |                                                                                                    |
|----------------------------------------------------------------------------------------------------|----------------------------------------------------------------------------------------------------|----------------------------------------------------------------------------------------------------|------------------------------------------------|----------------------------------------------------------------------------------------------------|
| Attps://r                                                                                                    | nail.google.com/mail/?sh                                                                                   | va=1#settings/account 💌 🔒 😽 🗙 📴 Bing                                                                                                    | • م                                            |                                                                                                    |
| <u>Eile Edit View Favori</u>                                                                                                   | tes <u>T</u> ools <u>H</u> elp                                                                             |                                                                                                    |                                                |                                                                                                    |
| 🔶 Favorites 🛛 👍 🤕                                                                                                    | Suggested Sites 🔻 🙆 W                                                                                      | 'eb Slice Gallery 🔻 🛂 Google                                                                                                    |                                                |                                                                                                    |
| Lincoln University Mai                                                                                                    | il - Settings - che                                                                                        | 🟠 🔹 🔜 🖷 🔹 Page 🕶                                                                                                    | Safety ▼ Tools ▼ Q ▼ <sup>≫</sup>              |                                                                                                    |
| Start Page Mail Calendar                                                                                                    | Documents Web more v                                                                                       | check@lincolnuca.edu   New! Priority Inbox                                                                                                    | K <sup>Beta</sup>   Settings   Help   Sign out |                                                                                                    |
| JNCOVA<br>EMAIL<br>System                                                                                                    |                                                                                                    | Search Mail Search the Web Show search options<br>Create a filter                                                                                                    |                                                |                                                                                                    |
| <u>Compose Mail</u><br>Inbox (2)                                                                                               | Settings<br>General Labels Acco                                                                            | unts Filters Forwarding and POP/IMAP Chat Web Clips P                                                                                                    | Priority Inbox                                 |                                                                                                    |
| Starred 😭<br>Sent Mail<br>Drafts                                                                                               | Send mail as:<br>(Use Lincoln University Mail to<br>send from your other email<br>addresses)<br>Learn more | Test Migration <check@lincolnuca.edu><br/>Add another email address you own</check@lincolnuca.edu>                                                                                                    | <u>edit info</u>                               |                                                                                                    |
| <u>Follow up</u><br><u>Misc</u><br><u>Priority</u><br><u>4 more</u> ▼                                                          | Get mail from other<br>accounts:<br>(Download mail using POP3)<br>Learn more                               | migration.check@lincolnuca.edu<br>Checking mail<br>Add a mail account you own                                                                                                    | edit info delete                               | It may take up to two or three minutes.                                                                         |
| <u>Contacts</u><br><u>Tasks</u>                                                                                                | Change account settings:                                                                                   | Google Account settings<br>Change your password and security options, and access other Google                                                                                                    | e services.                                    |                                                                                                    |
| - Chat<br>Search, add, or invite<br>Test Migration<br>Set status here<br>Text chats are saved<br>and searchable.<br>Learn more | This acc                                                                                                   | Use <u>filters</u> to manage your incoming messages. <u>Learn more</u><br>You are currently using 0 MB (0%) of your 7514 MB.<br>count is open in 1 other location (64.105.138.213). Last account activity: 12 minutes ay<br>Lincoln University Mail view: standard <u>turn off chat   basic HTML Learn more</u><br>@2010 Google - <u>Terms of Service</u> - <u>Privacy Policy</u> - <u>Program Policies</u> - <u>Google</u><br>Powered by <u>Google</u> | go. <u>Details</u>                             |                                                                                                    |
| •                                                                                                    | - 1 <sup>-</sup> - 1                                                                                       | III                                                                                                    | •                                              |                                                                                                    |
| Done                                                                                                    |                                                                                                    | Internet   Protected Mode: Off                                                                                                    | € ▼ € 100% ▼                                   | bin and the second second second second second second second second second second second second second second s |

11. After 1-3 minutes, your emails will be fetched. If you want to see the history of your email migration, you can select "view history". Please note it might take up to 24 hours to complete your email migration depending upon the number and size of email messages.

| File Edit View Favorites Tools Help    Favorites Suggested Sites *     Web Site Gallery * Web Site Gallery *     Gentral Labels     Compose Mail     Gentral Labels     Search Mail     Search Mail     Gentral Labels     Compose Mail     Gentral Labels     Compose Mail     Gentral Labels     Search Mail     Search Mail     Gentral Labels     Compose Mail     Gentral Labels     Compose Mail     Gentral Labels     Compose Mail     Gentral Labels     Compose Mail     Gentral Labels     Compose Mail     Gentral Labels      Compose Mail     Gentral Labels     Compose Mail     Gentral Labels     Compose Mail     Gentral Labels     Compose Mail     Gentral Labels     Compose Mail     Gentral Labels     Compose Mail      Gentral Labels     Compose Mail     Gentral Labels     Compose Mail     Gentral Labels     Compose Mail     Gentral Labels      Contacts     Contacts <th>Lincoln University Mail     The second second</th> <th>- Settings - check@lincolnuca.edu - Windows Internet Explorer</th> <th></th> | Lincoln University Mail     The second second | - Settings - check@lincolnuca.edu - Windows Internet Explorer                                                                                                    |              |
|----------------------------------------------------------------------------------------------------|----------------------------------------------------------------------------------------------------|----------------------------------------------------------------------------------------------------|--------------|
| Favorites       Suggested Sites < Image: Web Site Gallery < Image: Google         Incoln University Mail - Settings - che.       Image: A site of the settings - che.       Image: A site of the settings - che.       Image: Che.                                                                                                    | <u>File Edit View Favori</u>                                                                                                    | tes <u>I</u> ools <u>H</u> elp                                                                                                    |              |
| Inncoln University Mail - Settings - che.       Image: A gail - Check@Jincolnuca.edu / New/ Priority Inhox@Mail   Sattings   Help   Sign out         Start Page: Mail Calendar Documents Web more *       check@Jincolnuca.edu / New/ Priority Inhox@Mail   Sattings   Help   Sign out         Start Page: Mail Calendar Documents Web more *       check@Jincolnuca.edu / New/ Priority Inhox@Mail   Sattings   Help   Sign out         Start Page: Mail Calendar Documents Web more *       Search Mail   Search Mail   Search   Search Mail   Search Mail   Search Mail   Search Mail   Search Mail   Search Mail   Search Mail   Search Mail   Search   Search   Searc                                                                                                    | 🔶 Favorites 🛛 🙀 🥭                                                                                                    | Suggested Sites 🔻 🙆 Web Slice Gallery 👻 🛃 Google                                                                                                    |              |
| Start Page       Mail       Calendar       Documents       Web       more <ul> <li>Check@dincolnuca.edu</li> <li>Newt Priority Inbox</li> <li>Start Page</li> <li>Mail</li> <li>Search Mail</li> <li>Search Mail accounts</li> <li>Test Migration</li> <li>Add a molter email address you own</li> <li>Earninge</li> <li>Get mail from other email and cross you own</li> <li>Add a mail account you own</li> <li>Add a mail account you own</li> <li>Change account</li> <li>Google Account settings</li> <li>Search Mail you can use Lincoln University Mail in more languages! Lean more</li> <li>You are currently</li></ul>                                                                                                    | Lincoln University Ma                                                                                                    | il - Settings - che                                                                                                    |              |
| Search Mail       Search Mail       Search Mail       Search Mail       Search Mail       Search Mail         Compose Mail       General Labels       Accounts       Eliters       Envariant Mail       Search Mail         Stard %       Search Mail       Search Mail       Search Mail       edit info         Stard %       Search Mail       Search Mail       edit info         Stard %       Search Mail       Search Mail       edit info         Stard %       Search Mail       Search Mail       edit info         Stard %       Search Mail       Search Mail       edit info         Stard %       Test Migration <                                                                                                    | Start Page Mail Calendar                                                                                                    | Documents Web more  check@lincolnuca.edu   New! Priority InboxBeta   Settings   Help   Sign out                                                                                            |              |
| Compose Mail       Settings         Inbox (10)       Seneral Labels Accounts Filters Forwarding and POP/IMAP Chat Web Clips Priority Inbox         Started %       Sent Mail         Sent Mail       Test Migration <check@lincolnuca.edu>         Priority       Add another email address you own         Seatoms:       Commose mail using POP3         Learn more       Misc         Contacts       Google Account settings         Tasks       Change account         Contacts       Google Account settings         Tasks       Change account         Search, add, or invite       Now you can use Lincoln University Mail in more languages!         Test Migration       This account is open in 1 other location (64:15:132:13). Last account activity: 14 minutes ago. Detains         Lincoh University Mail view: standard Jium off chat J basis HTML, Learn more       Powered by Google         You are currently using 0 MB (9%) of your 7514 MB.       This account is open in 1 other location (64:15:132:13). Last account activity: 14 minutes ago. Detains         Lincoh University Mail view: standard Jium off chat J basis HTML, Learn more       Powered by Google         Weil Coogle       Time of Service - Privacy Palicy - Program Palicies - Google Home         Powered by Google       Test Migration         Search, add, or invite       Powered by Google         <td< th=""><th>System</th><th>Search Mail Search the Web Show search options<br/>Create a filter</th><th></th></td<></check@lincolnuca.edu>                                                                                                    | System                                                                                                    | Search Mail Search the Web Show search options<br>Create a filter                                                                                                    |              |
| Inbox (10)       General Labels Accounts Filters Forwarding and POP/IMAP Chat Web Clips Priority Inbox         Starsd %       Send mail as:         Send Mail       Uses Looso University Mail         Drafts       Test Migration <check@lincolnuca.edu>         Add another email address you own       edit info         Learn more       Edit info         Collow.up       Get mail from other and using POPS)         Add a mail accounts:       Edit info         Contacts       Google Account settings         Learn more       Add a mail accounty ou own         Contacts       Google Account settings         Tasks       Change account         Search, add, or invite       Now you can use Lincoln University Mail in more languages! Learn more         You are currently using 0 MB (0%) of your 7514 MB.         Test Add are saved and searchable.       Learn more         East check of University Mail view: standard Jum off chall basis HTML Learn more       Powered by Coogle         Powered by Coogle       Privacy Poky       Powered by Coogle</check@lincolnuca.edu>                                                                                                    | Compose Mail                                                                                                    | Settings                                                                                                    |              |
| Started \$       Send mail as:<br>Use Licobi University Mail to<br>set form over the email<br>Drafts       Test Migration <check@lincolnuca.edu><br/>Add another email address you own       edit info         Drafts       Collow up       Isam more       edit info       edit info         Bellow up       Get mail from other<br/>accounts:<br/>Usern more       migration.check@lincolnuca.edu<br/>accounts:<br/>Usern more       edit info       delete         Priority<br/>4 more v       Get mail rom other<br/>counts:<br/>Usern more       migration.check@lincolnuca.edu<br/>accounts:<br/>Usern more       edit info       delete         Contacts<br/>Tasks       Contacts       Google Account settings<br/>Change account is open in 1 other location (64:105:138:213). Last account acidity: 14 minutes ago. Delatis<br/>Licoh University Mail vew: standed juin aff chail basic HTML Learn more       Fear Migration<br/>Set status here       Now you can use Lincoln University Mail in more languages! Learn more       Vou are currently using 0 MB (0%) of your 7514 MB.         Test Migration<br/>Set status here       This account is open in 1 other location (64:105:138:213). Last account acidity: 14 minutes ago. Delatis<br/>Licoh University Mail vew: standed juin aff chail basic HTML Learn more       e2010 Google - Terms of Service - Privacy Doky - Proaram Policies - Google Home<br/>Powered by Google         Test nore       III       III</check@lincolnuca.edu>                                                                                                    | Inbox (10)                                                                                                    | General Labels Accounts Filters Forwarding and POP/IMAP Chat Web Clips Priority Inbox                                                                                                    |              |
| Sent Mail       Use Linobi University Mail to seed from your other email address you own addresses)       Add another email address you own addresses)         Drafts       Learn more       edit info delete         Follow up       Misc       edit info delete         Misc       Get mail from other accounts:       migration.check@lincolnuca.adu       edit info delete         Priority       Learn more       Add a mail account you own       Email Fetchee         Contacts       Change account       Google Account settings       Email Fetchee         Contacts       Search, add, or invite       Now you can use Lincoln University Mail in more languages! Learn more       You are currently using 0 MB (0%) of your 7514 MB.         Search, add, or invite       This account is open in 1 other location (64.105.138.213). Last account activity: 14 minutes ago. Details       Lincoh University Mail vew: standard jium off chat jibasi: HTML Learn more         Search, add, or invite       Powerab y Roogle:       Powered by Google:       Powered by Google:         Text chats are saved and searchable.       Itime to the saved and searchable.       Powered by Google:       Text chats are saved         Itime       Itime       Itime       Itime       Itime                                                                                                    | Starred 😭                                                                                                    | Send mail as: Test Migration <check@lincolnuca.edu> edit info</check@lincolnuca.edu>                                                                                                    |              |
| Drafts       addesses)         Learn more       Learn more         Eollow up       Misc         Misc       Get mail from other accounts:<br>(Download mail using POP3)       Itast checked: 0 minutes ago. View history Check mail now       edit info delete         A more v       Add a mail account you own       Add a mail account you own       Email Fetcher         Contacts       Change account settings<br>settings:       Google Account settings<br>Change your password and security options, and access other Google services.       Email Fetcher         • Chat       Now you can use Lincoln University Mail in more languages! Learn more<br>You are currently using 0 MB (0%) of your 7514 MB.       Now you can use Lincoln University Mail.         • Test Migration<br>Set status here       This account is open in 1 other location (64.105.138.213). Least account activty: 14 minutes ago. Details<br>Lincoln University Mail view: standard jum off chat! basie HTML, Learn more         • Test chats are saved<br>and searchable.<br>Learn more       Powered by Google         • Uli       •                                                                                                    | Sent Mail                                                                                                    | (Use Lincoln University Mail to<br>send from your other email Add another email address you own                                                                                            |              |
| Follow up       Misc       edit info delete         Misc       Priority       Last checked: 0 minutes ago. View history Check mail now       edit info delete         Priority       4 more v       Add a mail account you own       Add a mail account you own         Contacts       Google Account settings       Change your password and security options, and access other Google services.       Email Fetche         • Chat       Now you can use Lincoln University Mail in more languages! Learn more       You are currently using 0 MB (0%) of your 7514 MB.         Set status here       Vou are currently using 0 MB (0%) of your 7514 MB.       This account is open in 1 other location (64.105.138.213). Last account activity: 14 minutes ago. Details         Licent University Mail view: standard Jum off chat Pasic HTML Learn more       e2010 Google - Terms of Service - Privacy Policy - Forarm Policies - Google Home         Powered by Google       Powered by Google       This                                                                                                    | <u>Drafts</u>                                                                                                    | addresses)<br>Learn more                                                                                                    |              |
| Misc       accounts:       Ingrit Maggin Conducted 2 minutes ago. View history Check mail now       Contacts         Priority       4 more v       Add a mail account you own       Add a mail account you own       Email Fetche         Contacts       Change account       Google Account settings       Change your password and security options, and access other Google services.       Email Fetche         - Chat       Now you can use Lincoln University Mail in more languages!       Learn more       You are currently using 0 MB (0%) of your 7514 MB.         Search, add, or invite       Vou are currently using 0 MB (0%) of your 7514 MB.       This account is open in 1 other location (64.105.138.213). Last account activity: 14 minutes ago. Details         Licon University Mail view: standard Jurn off chat Jasic HTML, Learn more       62010 Google - Terms of Service - Privacy Policy - Program Policies - Google Home         Powered by Google       Powered by Google       This                                                                                                    | Follow up                                                                                                    | Get mail from other migration check@lincolnuca.edu                                                                                                    |              |
| 4 more       Add a mail account you own       Email Fetche         Contacts       Change account       Google Account settings       Email Fetche         I asks       Change account       Google Account settings       Email Fetche         - Chat       Change your password and security options, and access other Google services.       Now you can use Lincoln University Mail in more languages! Learn more       You are currently using 0 MB (0%) of your 7514 MB.         Search, add, or invite       You are currently using 0 MB (0%) of your 7514 MB.       This account is open in 1 other location (64.105.138.213). Last account activity: 14 minutes ago. Details         Set status here       Chourd University Mail view: standard lum off chat basic MINL Learn more       Ecolution University Mail view: standard lum off chat basic MINL Learn more         Cash       Powered by Google       Powered by Google         Itit       Itit       Itit                                                                                                    | Misc                                                                                                    | accounts: Last checked: 0 minutes ago. <u>View history</u> <u>Check mail now</u>                                                                                                    |              |
| Contacts<br>Tasks       Change account<br>settings:       Google Account settings<br>Change your password and security options, and access other Google services.         • Chat       Now you can use Lincoln University Mail in more languages! Learn more         Search, add, or invite       You are currently using 0 MB (0%) of your 7514 MB.         • Test Migration<br>Set status here       This account is open in 1 other location (64.105.138.213). Last account activity: 14 minutes ago. Details<br>Lincoln University Mail view: standard Jurn off chat Jasic HTML Learn more         Image: Comparison of the second of the second by Google       Privacy Policy - Program Policies - Google Home         Powered by Google       Powered by Google                                                                                                    | 4 more v                                                                                                    | Learn more Add a mail account you own                                                                                                    | Email Fetche |
| Solution     Solution       Tasks     Solution       asks     Solution       Search, add, or invite     Now you can use Lincoln University Mail in more languages! Learn more       You are currently using 0 MB (0%) of your 7514 MB.       Test Migration       Set status here       Image       Image                                                                                                    | Contacts                                                                                                    | Change account Coople Account actings                                                                                                    |              |
| Chat     Now you can use Lincoln University Mail in more languages! Learn more     You are currently using 0 MB (0%) of your 7514 MB.     Test Migration     Set status here     Kow you can use Lincoln University Mail in more languages! Learn more     Lincoln University Mail view: standard   turn off chat   basic HTML Learn more     @2010 Google - Terms of Service - Privacy Policy - Program Policies - Google Home     Powered by Google                                                                                                    | Tasks                                                                                                    | settings: Change your password and security options, and access other Google services.                                                                                                    |              |
| Search, add, or invite       Now you can use Lincoln University Mail in more languages! Learn more         You are currently using 0 MB (0%) of your 7514 MB.         Test Migration         Set status here         talk         Kalk         Earn more         Operation         Set status here         Calk         Calk         Earn more         Searchable.         Learn more                                                                                                    | - Chat                                                                                                    |                                                                                                    |              |
| Vou are currently using 0 MB (0%) of your 7514 MB.     You are currently using 0 MB (0%) of your 7514 MB.     This account is open in 1 other location (64.105.138.213). Last account activity: 14 minutes ago. Details     Lincoln University Mail view: standard   turn off chat   basic HTML Learn more     @2010 Google - Terms of Service - Privacy Policy - Program Policies - Google Home     Powered by Coogle                                                                                                    | Search, add, or invite                                                                                                    | Now you can use Lincoln University Mail in more languages! Learn more                                                                                                    |              |
| Set status here       This account is open in 1 other location (64.105.138.213). Last account activity: 14 minutes ago. <u>Details</u> Lincoln University Mail view: standard <u>jurn off chat j basic HTML Learn more</u> @2010 Google - <u>Terms of Service - Privacy Policy - Program Policies - Google Home</u> Powered by Coogle         III                                                                                                    | Test Migration                                                                                                    | You are currently using 0 MB (0%) of your 7514 MB.                                                                                                    |              |
| Incom University Mail view: standard jurn off chail basic himt, Learn more       Image: Comparison of the standard jurn off chail basic himt, Learn more       Text chats are saved<br>and searchable,<br>Learn more                                                                                                    | Set status here 🔻                                                                                                    | This account is open in 1 other location (64.105.138.213). Last account activity: 14 minutes ago. Details                                                                                  |              |
| Text chats are saved<br>and searchable.<br>Learn more                                                                                                    | (talk) 🗵                                                                                                    | Lincoin University mail view, standard ( <u>Unit Off Chail</u> ) <u>Dasite HIML</u> <u>Learn more</u><br>@2010 Google - Terms of Service - Privacy Policy - Program Policies - Google Home |              |
|                                                                                                    | Text chats are saved<br>and searchable.                                                                                                    | Powered by Google                                                                                                    |              |
|                                                                                                    | 1                                                                                                    | III                                                                                                    |              |
| On Takawat Dasha da Off                                                                                                    | Dese                                                                                                    |                                                                                                    |              |

## 12. Congratulations. You have finished mail fetcher configuration.

| Lincoln University Mail                                     | - Inbox (10) - check@lincolnuca.edu -       | Windows Internet Explorer                                                           |                      |
|-------------------------------------------------------------|---------------------------------------------|-------------------------------------------------------------------------------------|----------------------|
| https://i                                                   | mail.google.com/mail/?shva=1#inbo           | ix 👻 🔒 😽 🗙 💽 Bing                                                                   | Q                    |
| le <u>E</u> dit <u>V</u> iew F <u>a</u> vori                | tes <u>T</u> ools <u>H</u> elp              |                                                                                     |                      |
| Favorites 🛛 👍 🙆                                             | Suggested Sites 🔻 🙆 Web Slice G             | allery 🔻 🛂 Google                                                                   |                      |
| A                                                           |                                             | 👝 🔊 – 💽 – Daga – Cafatur                                                            | Taala = 🙆 =          |
| Lincoln University Ma                                       | II - Inbox (10) - c                         | • • • • • • • • • • • • • • • • • • •                                               |                      |
| art Page Mail Calendar                                      | Documents Web more V                        | check@lincolnuca.edu   New! Priority Inbox <sup>Beta</sup>   Setting                | as   Help   Sign out |
| WERST EMAIL<br>SYSTEM                                       | Congratulations! Your mail                  | Search Mail Search the Web Show search options<br>Create a filter                   |                      |
| Compose Mail                                                | Yahoo! News: Entertainment News - <u>An</u> | na Gasteyer Gets Terrifying for Chuck Guest Spot (omg!) - 3 hours ago               | Web Clip <>          |
| Starred ☆                                                   | Archive Report spam Delete Move             | tov Labelsv More actionsv Refresh                                                   | 1 - 10 01 10         |
| Sent Mail                                                   | Select: All, None, Read, Unread, Starre     | d, Unstarred                                                                        |                      |
| Drafts                                                      | III 🔄 😭 LU Helpdesk                         | testtest - testestse                                                                | 12:36 pm             |
| Follow up                                                   | III 🔄 😭 LU Helpdesk                         | <b>123</b> - 123                                                                    | 12:36 pm             |
| Misc                                                        |                                             | test - test                                                                         | 12:36 pm             |
| Priority                                                    | Abnisnek Valdya                             | hello - helliloooooooooooooooooooooooooooooooooo                                    | 12:19 pm             |
| 4 more v                                                    | Abbiebok Vaidva                             | fafdm anlydfan aidfkaibdf klbaidf klai fdibabf ka                                   | 12:17 pm             |
|                                                             |                                             | Hi - Taet                                                                           | 12:14 pm             |
| Contacts                                                    | abhishek vaidva                             | dkbfadklibavldkibvldky - divbbdflavibdlavibdy                                       | 12:14 pm             |
| Tasks                                                       |                                             | Get started with Gmail - 4 things you need to know Gmail is a li                    | Oct 31               |
| Chat                                                        | Gmail Team                                  | Get Gmail on your mobile phone - Access Gmail on your mob                           | Oct 31               |
| Search, add, or invite                                      | Select: All None Read Upread Starre         | d Unstarred                                                                         |                      |
| <ul> <li>Test Migration</li> <li>Set status here</li> </ul> | Archive Report spam Delete Move             | tov Labelsv More actionsv <u>Refresh</u>                                            | 1 - 10 of 10         |
| taik) 🗵                                                     | Now you car                                 | n use Lincoln University Mail in more languages! Learn more                         |                      |
| Text chats are saved                                        | Yo                                          | ou are currently using 0 MB (0%) of your 7514 MB.                                   |                      |
| and searchable.                                             | This account is open in                     | n 1 other location (64.105.138.213). Last account activity: 14 minutes ago. Details |                      |
|                                                             | Lincoln II                                  | Iniversity Mail view: standard I turn off chat I basic HTML Learn more              |                      |
| Learn more                                                  | Lincolli o                                  |                                                                                     |                      |

13. After migration is completed, you can delete the mail forwarding options. (Mail fetcher)

If you need further help, please contact <u>master@lincolnuca.edu</u> or you can call (510)628-8020.